### Guide to setting up Auto Replies and Auto Forwards

## Auto replies

1. Log into your email using <u>http://outlook.office365.com</u>

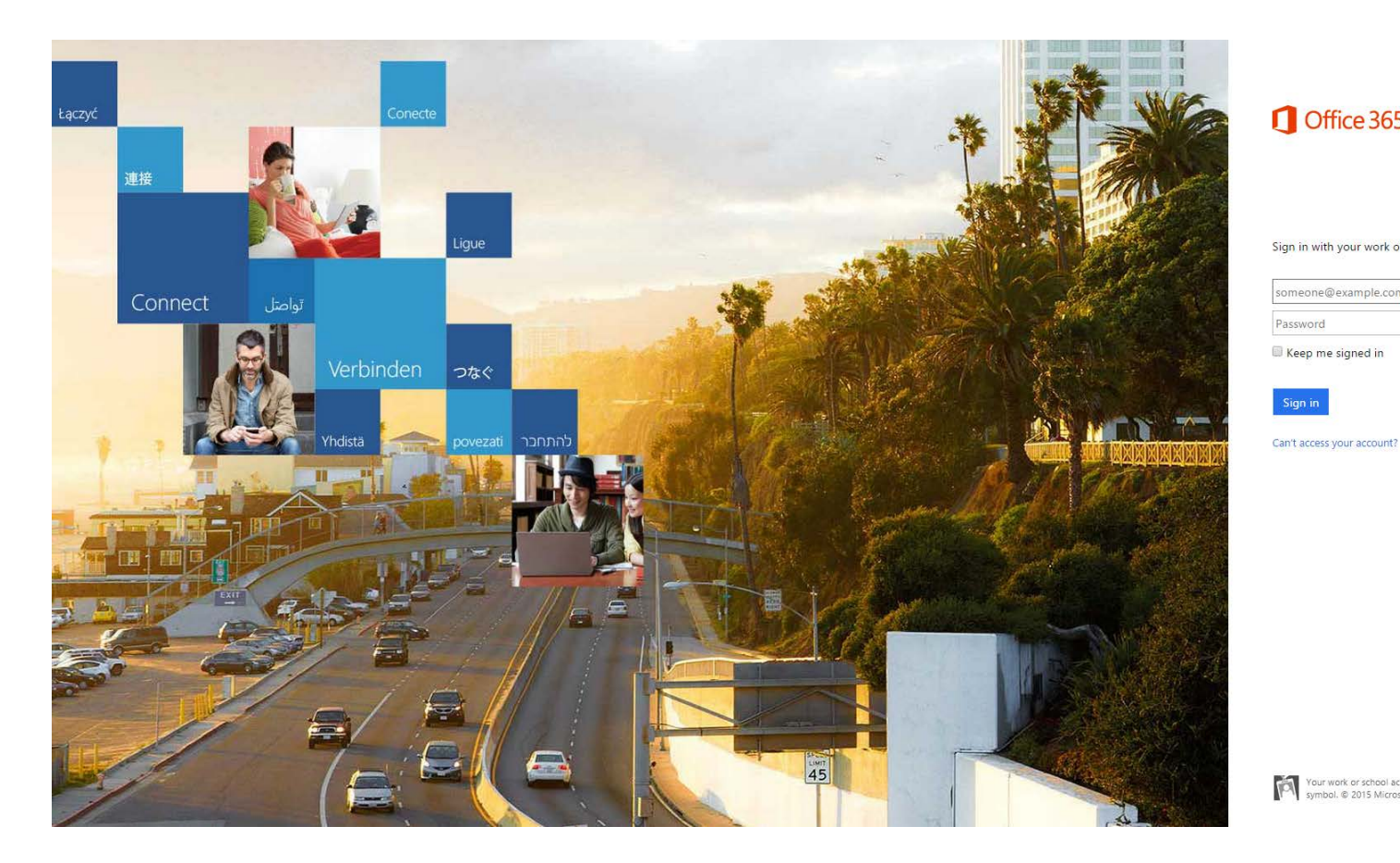

# Office 365

Sign in with your work or school account

| someone@example.com |  |
|---------------------|--|
| Password            |  |

Keep me signed in

Your work or school account can be used anywhere you see this symbol. © 2015 Microsoft Legal Privacy Feedback

## 2. Select the Settings (gear) icon at the top right

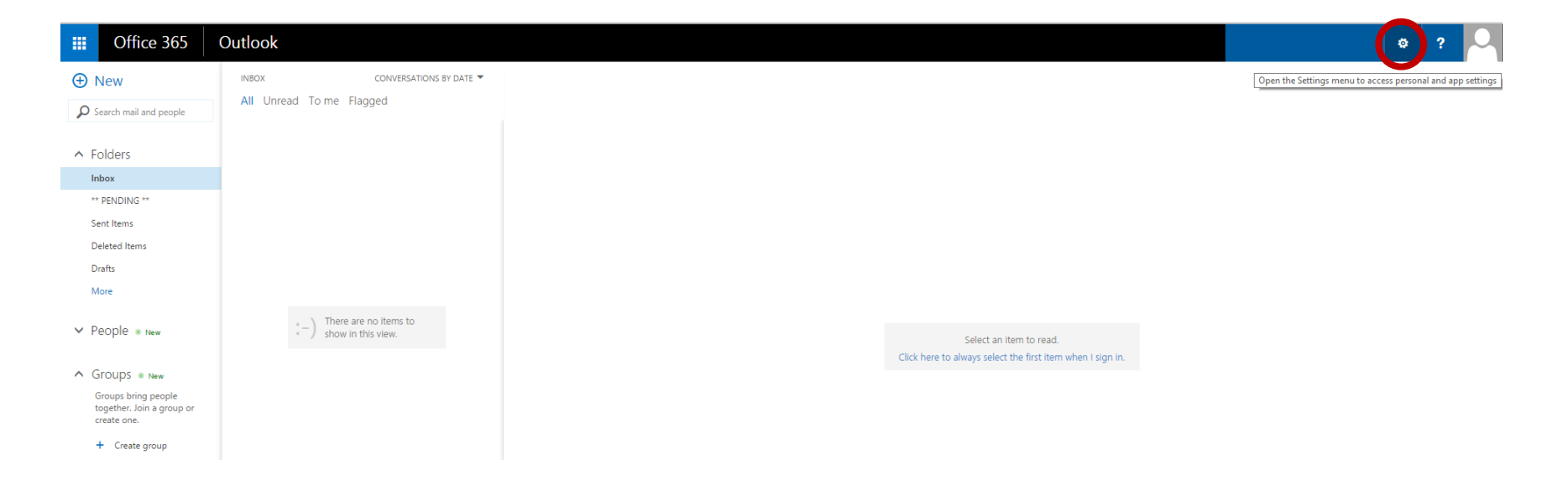

### 3. Select "Automatic replies" from the drop down

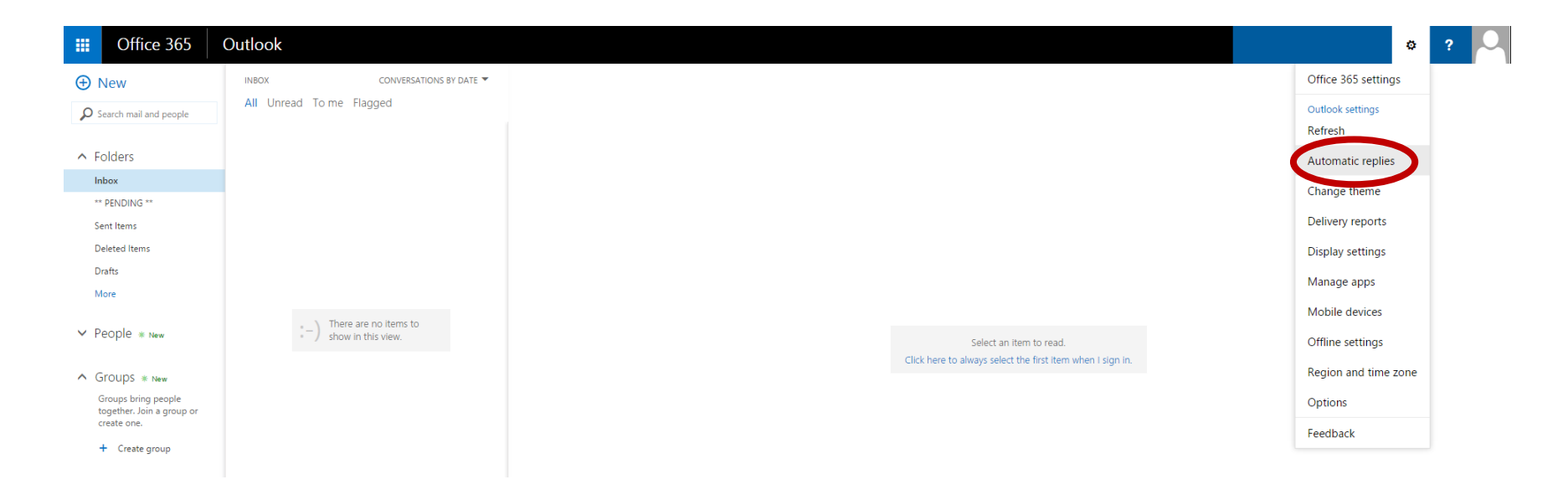

- 4. On the "Automatic replies" page:
  - a. Select "Send automatic replies"
  - b. Select "Send replies only during this time period"
  - c. Set the start date and time
  - d. Set the end date and time
  - e. Set your message to senders inside Healy Consultants
  - f. Select "Send automatic reply messages to senders outside my organization"
  - g. Select "Send replies to all senders"
  - h. Set your message to senders from outside Healy Consultants
- 5. Click "Save"

| III Office 365                                                                                                    | Outlook                                                                                                    | ٥ | ? |   |
|----------------------------------------------------------------------------------------------------|----------------------------------------------------------------------------------------------------|---|---|---|
| ⊖ Options                                                                                                    |                                                                                                    |   |   |   |
| <sup>4</sup> MAIL                                                                                                    | R SAVE X DISCARD                                                                                                    |   |   |   |
| <sup>4</sup> Automatic processing                                                                                                    | Automatic replies                                                                                                    |   |   |   |
| Automatic replies<br>Clutter<br>Inbox rules<br>Junk reporting<br>Mark as read<br>Message options<br>Read receipts<br>Retention policies<br>Accounts<br>Accounts<br>CALENDAR<br>PEOPLE<br>OTHER | Participation   * End automatic replice   Send replice only during this time particle   * End areply once to each sender inside my organization with the following message:   Caser   I will be on leave on 27/12/2014 and will return to the office on 05/01/2014. If you need an urgent reply to your email, please email Mir. Phang Wel Xin (websing/headpoinsult anticom). I hope my absence is not a major inconvenience for you.   Send replies to all extends enders   Send replies to all extends enders   Send replies to all extends enders   Send replies to all extends enders   I will be on leave on 27/12/2014 and will return to the office on 05/01/2014. If you need an urgent reply to your email, please email Mir. Phang Wel Xin (veblain@healphealphealphealphealphealphealphealp |   |   |   |
|                                                                                                    |                                                                                                    |   |   | Ŧ |

### Auto forwards

Disclaimer:

- Please only do this at the end of your day before your leave as you cannot set start date or time
- Please remember to stop forwarding as soon as you are back or your emails will continue to be forwarded
- 1. Select the Settings (gear) icon at the top right
- 2. Select "Options" from the drop down menu

| III Office 365                                                  | Outlook                                         |                                                            | ø ? 🔍                              |
|-----------------------------------------------------------------|-------------------------------------------------|------------------------------------------------------------|------------------------------------|
| 🕀 New                                                           | INBOX CONVERSATIONS BY DATE 🔻                   |                                                            | Office 365 settings                |
| Search mail and people                                          | All Unread To me Flagged                        |                                                            | Outlook settings<br>Refresh        |
| ▲ Folders                                                       |                                                 |                                                            | Automatic replies                  |
| ** PENDING **                                                   |                                                 |                                                            | Change theme                       |
| Sent Items                                                      |                                                 |                                                            | Delivery reports                   |
| Deleted Items                                                   |                                                 |                                                            | Display settings                   |
| Drafts<br>More                                                  |                                                 |                                                            | Manage apps                        |
| ✓ People * New                                                  | *-) There are no items to<br>show in this view. | Select an item to read.                                    | Mobile devices<br>Offline settings |
| ∧ Groups * New                                                  |                                                 | Click here to always select the first item when I sign in. | Region and time zone               |
| Groups bring people<br>together. Join a group or<br>create one. |                                                 |                                                            | Options                            |
| + Create group                                                  |                                                 |                                                            | Feedback                           |

3. From the left sidebar menu, select "Accounts"  $\rightarrow$  "Forwarding"

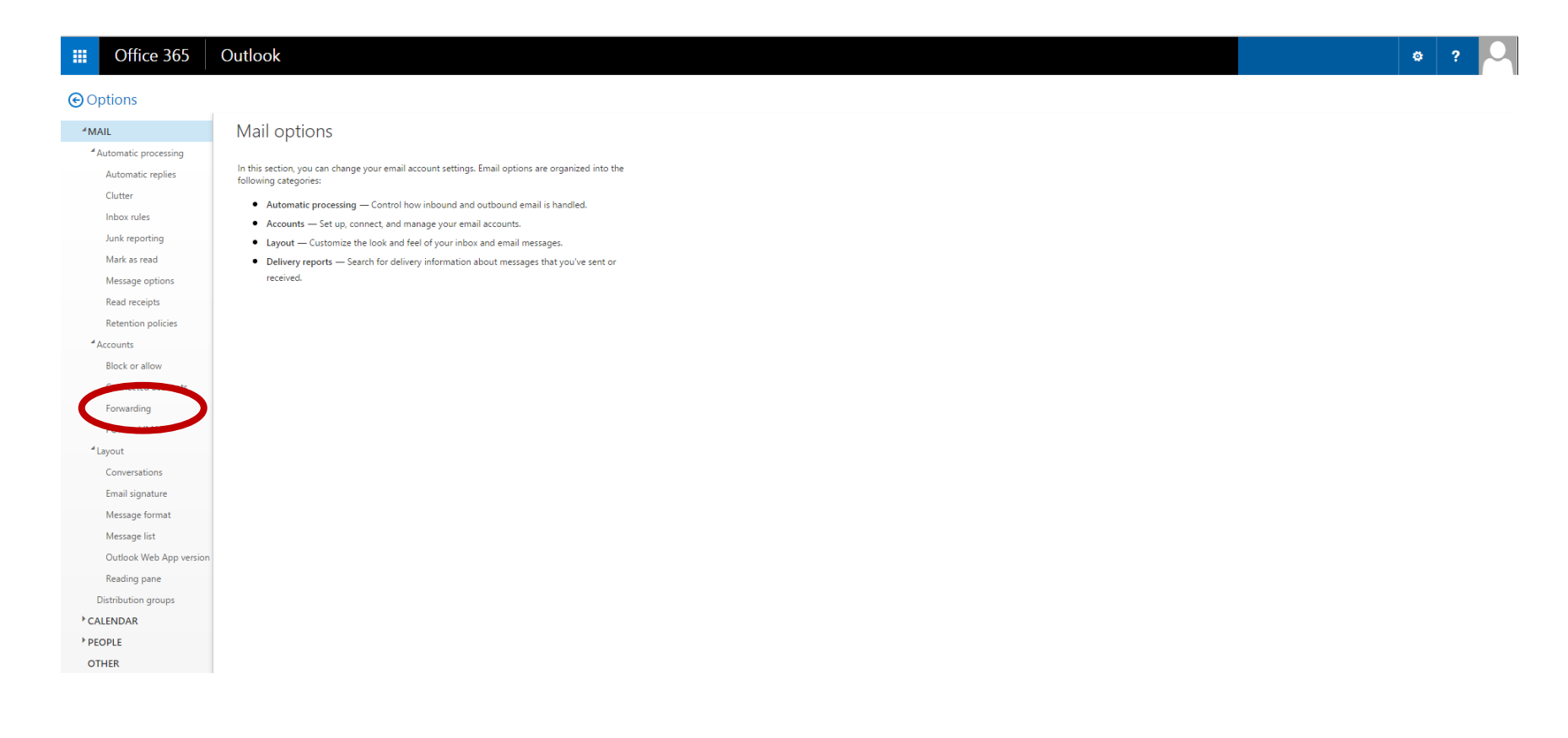

- 4. On the "Forwarding" page
  - a. Select "Start forwarding"
  - b. Enter the email address to forward to (there can only be one)
  - c. Select "Keep a copy of forwarded messages in Outlook Web App" to ensure a copy of all forwarded emails remains in your inbox
  - d. Click "Save"

#### Stop auto forwards

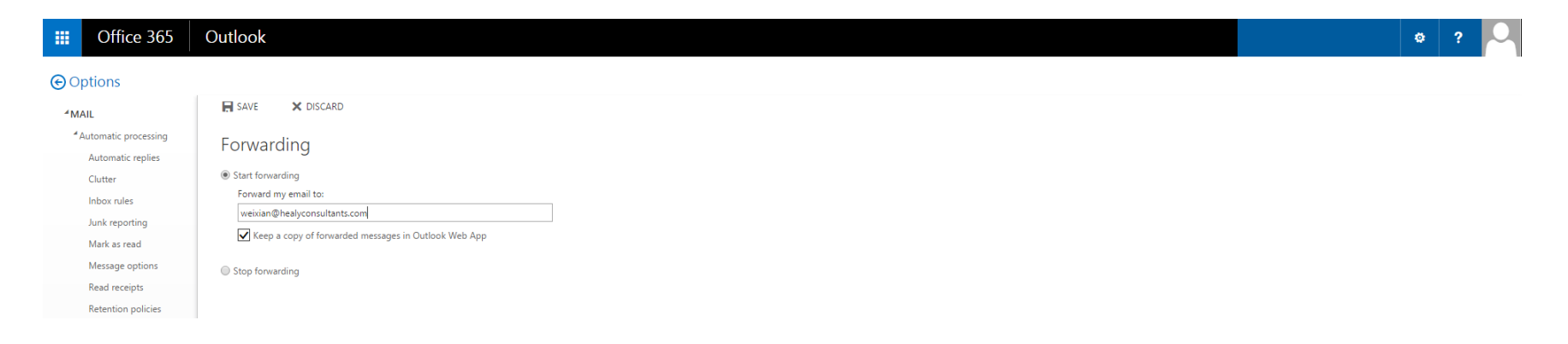

- 5. To stop forwarding when you are back from leave, please select "Stop forwarding"
- 6. Click "Save"